## Pictures via AOL in Vista

- 1. Bring up the AOL Client Program by clicking it's icon in the system tray or the icon on your desktop.
- 2. Click Write to bring up email form. Address it.
- 3. Click the camera on the email taskbar just above the email message box.
- 4. Click Insert Picture. Click the My Computer tab and locate the pictures, usually found in the My Pictures folder under My Documents.
- 5. Click in the little square at the top of each picture you wish to send.
- 6. Click Insert at the bottom of the picture list.
- 7. Select the first option, Optimized..... and the picture will appear on the email.
- 8. Write any message you wish to include and click Send Now

Revised 10/1/2009 JMM